## GIDROLOCK электротехнический завод

## Терморегулятор GIDROLOCK Wi-Fi

Powered by

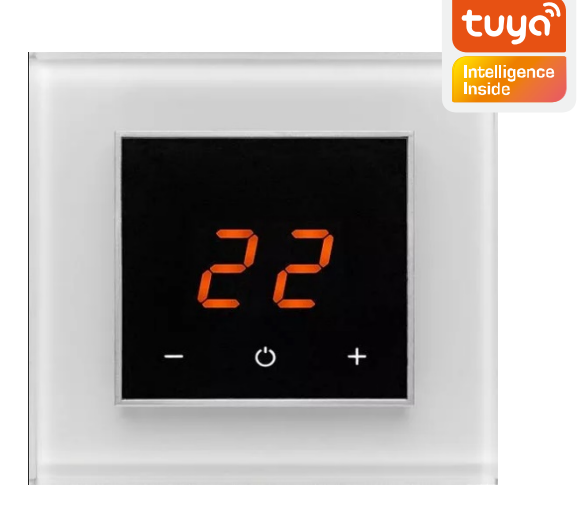

Инструкция по подключению

- Для работы с блоком управления Терморегулятор Gidrolock Wi-Fi зайдите в приложение Google Play для Android или App Store для iPhone на вашем мобильном телефоне и установите приложение «Smart Life» и пройдите регистрацию. Включите Bluetooth телефона и подключитесь к локальной сети Wi-Fi.
- При нажатии на устройстве Терморегулятора Gidrolock Wi-Fi кнопки установки и сброса настроек более 5 секунд все ранее записанные параметры будут сброшены и устройство перейдет в режим подключения.

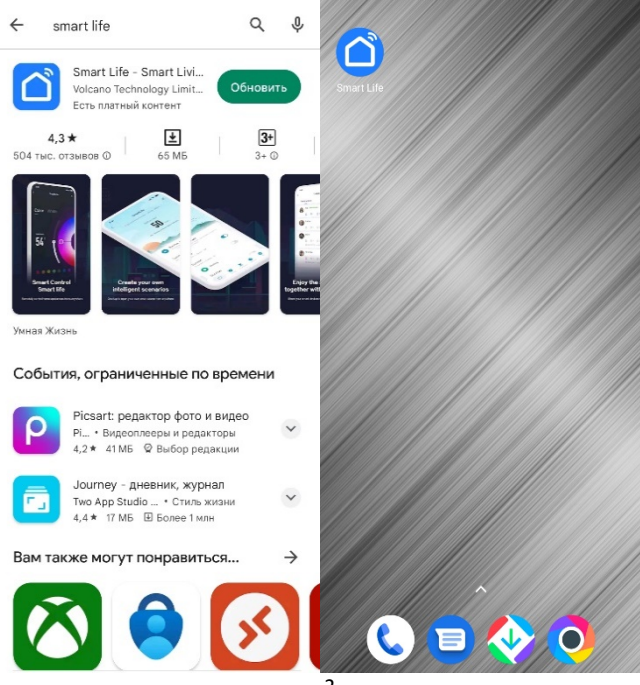

- Для подключения блока управления Wi-Fi на главной странице приложения «Smart Life» нажмите знак «+» или выберите «Добавить устройство».
- При включенном Bluetooth, на мобильном устройстве новое устройство будет найдено автоматически. Нажмите кнопку «Добавить» на экране для подтверждения подключения обнаруженного устройства.

| 0   |                                               |                  |                                                                 | Ð              | 12:59 🞯                                                                                                    |                                                          | @ @ lh. lh. \$                             |                                         |
|-----|-----------------------------------------------|------------------|-----------------------------------------------------------------|----------------|----------------------------------------------------------------------------------------------------|----------------------------------------------------------|--------------------------------------------|-----------------------------------------|
|     |                                               | 日<br>で<br>い<br>い | ) Добавить устройство<br>Создать сценарий<br>Сканировать QR-код |                | <ul> <li>Добавить устрой</li> <li>Поиск бликайших устройств. Убеди<br/>устройство перашло в режим сопри<br/>Обнаружение устройств</li> </ul> |                                                          |                                            | С)<br>ваше<br>обавит<br>ь               |
|     | Устройства отсутствуют<br>Добавить устройство |                  |                                                                 |                | Освещени<br>е                                                                                                    | Добавит                                                  | <b>ь вручную</b><br>Камера                 |                                         |
|     |                                               |                  |                                                                 |                | везопас<br>ность и д<br>Крупная<br>бытовая<br>Мелкая<br>бытовая                                                                              | CMADT-KAMEP<br>a<br>(WI-FI)                              | Умная<br>камера<br>(2.4GHz&SGH<br>z)       | Умнал<br>камера<br>(BLE)                |
|     |                                               |                  |                                                                 |                | Кухонные<br>приборы<br>Здоровье<br>и спорт<br>Камера и<br>замок                                                                              | камера<br>(46)<br>Умный<br>дверной<br>звонок<br>(Даухдиа | Сатега<br>Сатега<br>Камера с<br>подоветкой | дверной<br>звонок<br>Базовая<br>станция |
| Дом | Сценари                                       | a                | <b>У</b> мный режим                                             | (2)<br>Профиль | Vanao                                                                                                    | Wi-Fi)                                                   | •                                          |                                         |

- Мобильное приложение возможно потребует выбрать текущую сеть или ввести новое имя Wi-Fi сети, к которой в дальнейшем будет подключаться новое устройство и ввести пароль для доступа.
- После успешного добавления блок управления Wi-Fi будет отображаться в личном кабинете мобильного приложения «Smart Life» как «Терморегулятор».

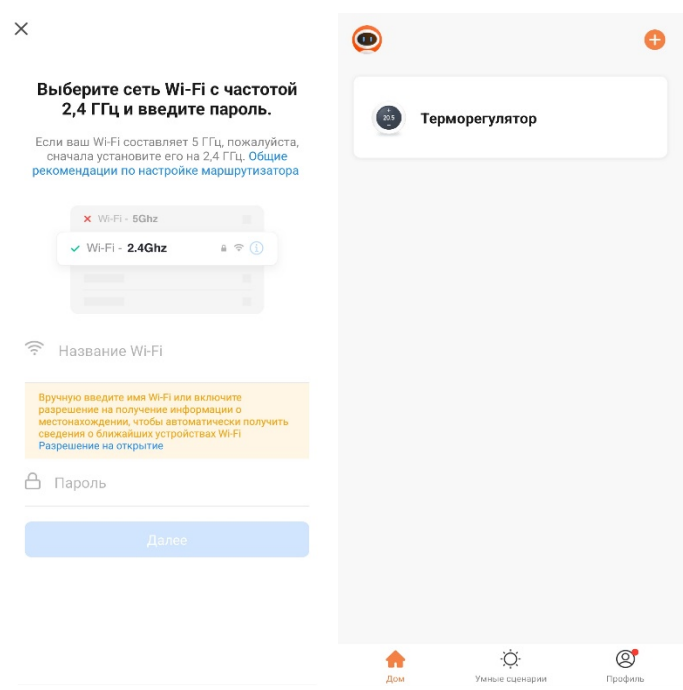

- Для ручного добавления блока управления Wi-Fi необходимо открыть вкладку «Освещение» и выбрать устройство «Источник света (BLE + Wi-Fi или Wi-Fi)».
- Мобильное приложение предупредит о необходимости стирания всех ранее записанных параметров предыдущего подключения. Для этого нажмите и удерживайте кнопку установки и сброса настроек более 5 секунд, пока индикатор на устройстве не начнет мигать.

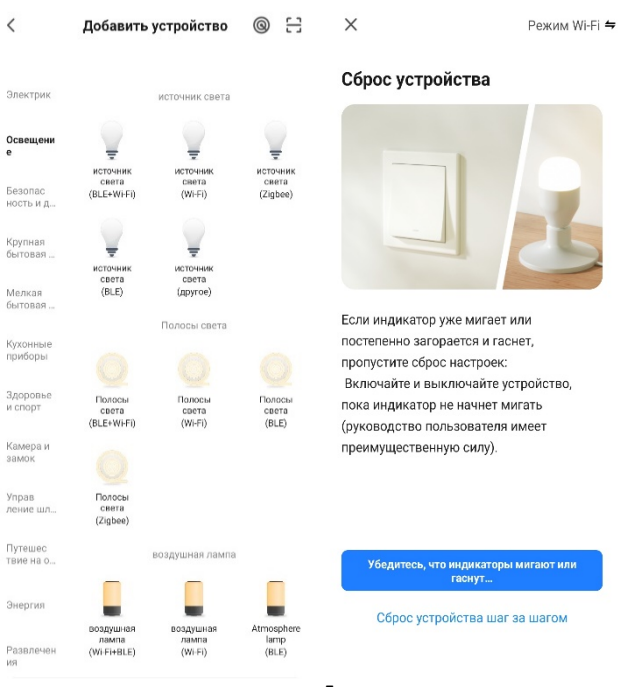

- Проверьте состояние светового индикатора на устройстве и нажмите кнопку «Быстро мигает» на экране мобильного приложения соответствующую скорости мигания индикатора. После обнаружения устройства мобильное приложение перейдет к выполнению следующего шага.
- Для нового устройства мобильное приложение потребует выбрать или ввести имя Wi-Fi сети, к которой в дальнейшем будет подключаться новое устройство и пароль для доступа.

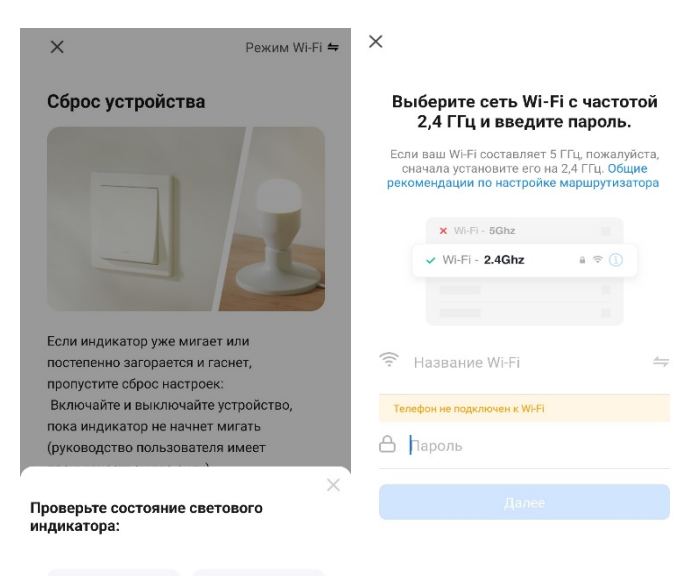

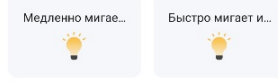

- 11. После определения сети, начнется поиск устройства и его подключение.
- 12. Нажмите на кнопку «Далее» для подтверждения добавления найденного устройства «Терморегулятор». После успешного подключения новое устройство будет доступно в личном кабинете мобильного приложения «Smart Life».

| ×                                                                                        | 0                       | Đ       |
|------------------------------------------------------------------------------------------|-------------------------|---------|
| Подключение устройства                                                                   |                         |         |
| Убедитесь, что устройство расположено<br>рялом с маршрутизатором                         | Терморегулятор          |         |
| 01:54                                                                                    |                         |         |
| © ©<br>Покок Облачная р Выполнит<br>устройств епястрация инациал<br>инациал<br>устройств | <b>↑</b>                | Ø       |
|                                                                                          | Дом Умные сценарии<br>7 | Профиль |

- 13. При открытии вкладки добавленного устройства в приложении «Smart Life» открывается окно управления и индикации состояния устройства «Терморегулятор». Нажатие кнопки Выключатель, будет включен или выключен доступ, к изменению текущей температуры. При превышении температуры по умолчанию, начнется нагрев.
- 14. В настройках «Терморегулятора», есть установка «Недельное расписание» и «Защита от детей».

| < | GIDROLOCK                      | 2 | < | GIDROLOCK            | ∠ |
|---|--------------------------------|---|---|----------------------|---|
|   |                                |   | 0 | Недельное расписание | > |
|   | Summer and the second second   |   | ₿ | Защита от детей      | 0 |
|   | <b>11°</b><br>температура 25°С |   |   |                      |   |
|   |                                |   |   |                      |   |
|   |                                |   |   |                      |   |
|   |                                |   |   |                      |   |
|   | Нагрева нет                    |   |   |                      |   |
|   |                                |   |   |                      |   |
|   | Выключатель Настройки          |   |   |                      |   |

- 15. В «Недельном расписании» можно выбрать будние дни, выходные и время установки таймера от 00:00 до 24:00.
- 16. В добавлении таймера устанавливается начало и конец, включение или выключение терморегулятора, для подтверждения нажмите «Confirm».

| <              | Недельная программа | Cancel          | Add Timer  | Save |
|----------------|---------------------|-----------------|------------|------|
| Mon            | ~ Fri Sat Sun       | Start Time      |            |      |
| 00:00          | No timing data      | End Time        |            |      |
| 02:00          |                     | Target Temperat | ure        |      |
| 03:00          |                     | Switch          |            |      |
| 05:00          |                     |                 |            |      |
| 06:00          |                     |                 |            |      |
| 08:00          |                     |                 |            |      |
| 09:00          |                     |                 | Start Time |      |
| 10:00          |                     |                 | 06<br>07   |      |
| 11:00          |                     |                 | 08         |      |
| 12:00          |                     |                 | 09 : 00    |      |
| 13:00          |                     |                 | 10         |      |
| 14:00          |                     |                 | 12         |      |
| 15:00<br>16:00 |                     |                 | Confirm    |      |

- Выберите интервал и температуру включения или выключения терморегулятора. Нажмите сохранить «Save» или отменить «Cancel».
- После сохранения будет указан интервал включения или выключения терморегулятора с заданной температурой.

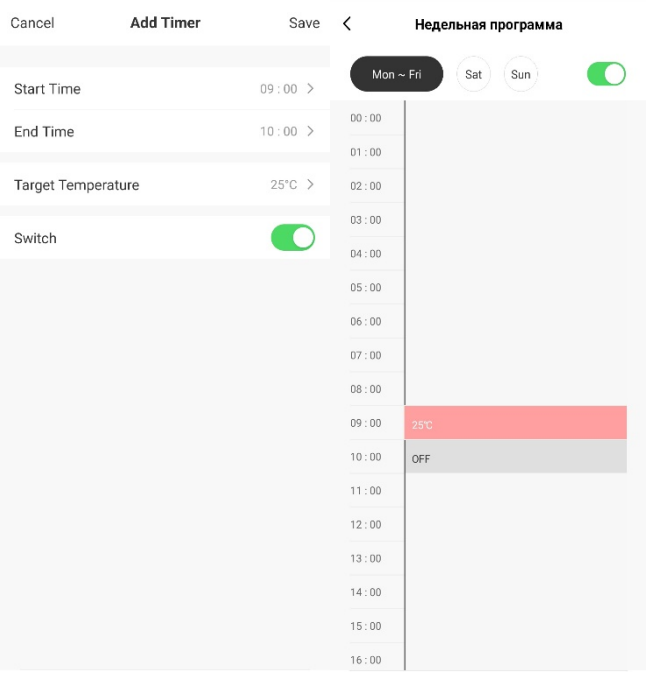